## NASA Surface meteorology and Solar Energy

| Mp://eozweblant.naca.gov/cgibin/con/gid.cg/h | aiHatseigoveld@yahos.com                                                                                                    |                                                                  |                                   | 💌 🔁 Go | Les |
|----------------------------------------------|----------------------------------------------------------------------------------------------------|------------------------------------------------------------------|-----------------------------------|--------|-----|
| ATMOSPHERIC<br>SCIENCE<br>DATA CENTER        | NASA Surface meteorolo                                                                                                    | egy and Solar Energy - L                                         | ocation                           | 30     |     |
|                                              | Enter BOTH latitude and long<br>degrees or degrees and minutes                                                                                                    | itude either in decimal<br>1 reparated by a space.               |                                   |        |     |
| Example:                                     | Latitude 33.5<br>Longitude -80.75                                                                                                    | OR                                                               | Latitude 33 30<br>Longhude -80 45 |        |     |
| Latitude?                                    | South: -90 to 0                                                                                                    |                                                                  | North: 0 to 90                    |        |     |
| Longitude?                                   | West: -180 to 0                                                                                                    |                                                                  | East 0 to 180                     |        |     |
|                                              | Submit Result This form is "Res                                                                                                    | nt" if the input is out of range                                 | i.                                |        |     |
|                                              | Craick a locato                                                                                                    | n graphically.                                                   |                                   |        |     |
| Back to.                                     | SE Data Set Home Page<br>Design for the page<br>Design for the page<br>Desi | John M. Kusterer<br>MAR Langier <u>ASDC</u> User<br><u>ann</u> ) |                                   |        |     |

- Log-in (<u>http://eosweb.larc.nasa.gov/cgi-bin/sse/sse.cgi</u>)
- You have two options
  - Type in the Longitude/Latitude as per the example. If you want to know the Long/Lat of any town, just go to <u>http://www.multimap.com</u> and search for town. The results will be shown in the bottom right hand corner.

| Postcode<br>district: | › GL15 5               |
|-----------------------|------------------------|
| Grid ref:             | > SO635018             |
| Lat:                  | > 51:42:52N (51.71458) |
| Lon:                  | > 2:31:45W (-2.52925)  |

2) Click on the world globe image (my preference)

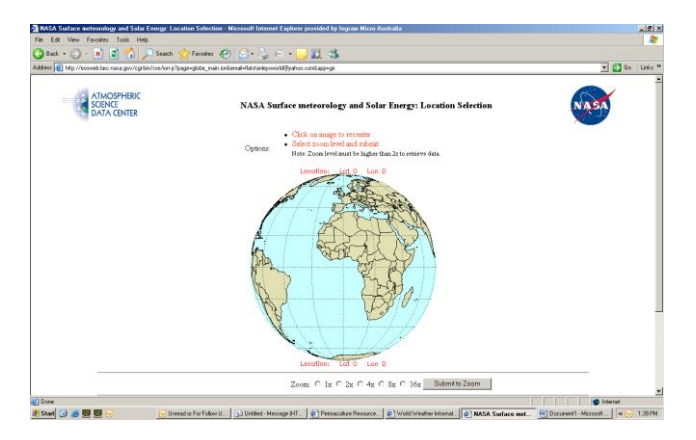

- Now click on the map anywhere to rotate it to the position that you want.
- Centre the globe over the country that you want to view.
- Now start to ZOOM in by clicking on the zoom function.
- Check that the Lon/Lat is correct. (Details below the globe in red)

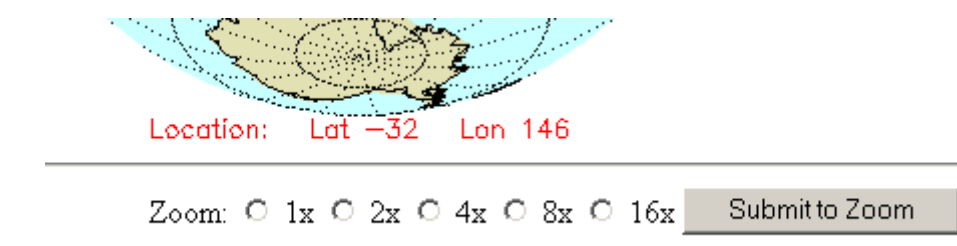

| IASA Surface meteorology and !                                                                                                    | Solar Energy: Location Selection - Microsoft Internet                                                                                                    | Explorer provided by Ingram Micro Australia                                                              | _8     |
|----------------------------------------------------------------------------------------------------|----------------------------------------------------------------------------------------------------|----------------------------------------------------------------------------------------------------|--------|
| e Edit View Favorites Tools                                                                                                    | Heb                                                                                                    |                                                                                                    |        |
| ) Back • 🐑 - 💌 😫 🎸                                                                                                    | 🌡 🔎 Search 🤺 Favorites 🏼 🤗 🍰 🖻                                                                                                    | 1 - 🖵 🛍 🖓                                                                                                |        |
| Bess 🙋 http://eosweb.larc.nasa.gov                                                                                                    | /cgibin/sse/ion-p?ION_V1+email%34STR%34listanleyseoi                                                                                                    | kd@ywhoa.com880N_V2+app;#3ASTR#3Ag#880N_V3+acz#3ANT#3A40080N_V4+ycz%3ANT#3A400880N_V5+x%3ANT#3A-8 💌 🛃 Go | Links  |
| <ul> <li>Chck on mage</li> </ul>                                                                                                    | to recenter.                                                                                                    |                                                                                                    |        |
| <ul> <li>Delect zoom lev</li> </ul>                                                                                                    | el and puomat.                                                                                                    |                                                                                                    |        |
|                                                                                                    | a tanan j                                                                                                    | Lecation: Lat -32 Lon 148                                                                                |        |
|                                                                                                    | 12                                                                                                    | 144 146 148 159 152 14                                                                                   |        |
|                                                                                                    |                                                                                                    |                                                                                                    |        |
|                                                                                                    |                                                                                                    |                                                                                                    |        |
|                                                                                                    |                                                                                                    |                                                                                                    |        |
|                                                                                                    |                                                                                                    |                                                                                                    |        |
|                                                                                                    |                                                                                                    |                                                                                                    |        |
|                                                                                                    |                                                                                                    |                                                                                                    |        |
|                                                                                                    |                                                                                                    | 732                                                                                                    |        |
|                                                                                                    | 1                                                                                                    |                                                                                                    |        |
|                                                                                                    |                                                                                                    |                                                                                                    |        |
|                                                                                                    |                                                                                                    |                                                                                                    |        |
|                                                                                                    |                                                                                                    |                                                                                                    |        |
|                                                                                                    |                                                                                                    |                                                                                                    |        |
|                                                                                                    | lane and the second second s |                                                                                                    |        |
|                                                                                                    |                                                                                                    | -38                                                                                                    |        |
|                                                                                                    |                                                                                                    | Lecation: Let -32 Lon 140                                                                                |        |
|                                                                                                    |                                                                                                    | Zoom: C 1x C 2x C 4x C 8x @ 16x Submitte Zoom                                                            |        |
|                                                                                                    |                                                                                                    |                                                                                                    |        |
|                                                                                                    |                                                                                                    |                                                                                                    |        |
|                                                                                                    |                                                                                                    |                                                                                                    |        |
|                                                                                                    |                                                                                                    | Brenowschie N454 (Meria) John M. Kortenar                                                                |        |
| and the second second s | Back to SSE Data Set Home Page                                                                                                    | Site Administration/Help: HASA Langley 45202 User                                                        |        |
|                                                                                                    |                                                                                                    | Dermoes (uncompositional gory)<br>[Privacy Policy and Important Nations]                                 |        |
| Done                                                                                                    |                                                                                                    | li i i i i i i i i i i i i i i i i i i                                                                   |        |
| Start 🕝 🥭 💹 💭 🕓                                                                                                    | 🕞 Unread or For Follo. 🔂 Unitited - Message .                                                                                                    | . Documenti - Micro World Weather Inf NASA Surface 😥 Documenti - Micro 🦉 unitied - Paint 🛛 🐖             | 1:42 P |

• Then click the

Submit for Data

at the top of the screen when you are happy that you have selected the right area.

| R View Favorites To                         | ols Help                                          | internet explorer provided by ingram Mil | ate Autorana                                                                                                    |                                                                                                    |                                    | - 10   |
|---------------------------------------------|---------------------------------------------------|------------------------------------------|----------------------------------------------------------------------------------------------------|----------------------------------------------------------------------------------------------------|------------------------------------|--------|
| k • 🕥 - 💌 😰                                 | 🏠 🔎 Search 🐈 Favorites 🏼 🧔                        | )  🍰 - 😓 🗉 - 🛄 🏭 🦓                       |                                                                                                    |                                                                                                    |                                    |        |
| http://ecoweb.larc.nata                     | gov/ogi-bin/cos/gid og?latep=1&ubnit=Sv           | finà                                     |                                                                                                    |                                                                                                    | 💌 🄁 Ge                             | b Lini |
| SSE<br>Hompage                              | Questions?                                        | Find A Different Location                | Δεταπος                                                                                                    | Methodology                                                                                                    | Parametros<br>(Units & Definition) |        |
| ATMOS                                       | PHERIC<br>ENTER                                   | NASA Surface mete                        | orology and Solar Energy                                                                                                    | - Choices                                                                                                    | NASA                               |        |
|                                             |                                                   | Latitude -32 / Long                      | itude 148 was chosen.                                                                                                    |                                                                                                    |                                    |        |
|                                             | Select paramete<br>(Default i                     | rs and press Submit<br>is ALL types)     | Subr                                                                                                    | nit Reset                                                                                                    |                                    |        |
| Geometry                                    |                                                   |                                          | Latitude and longi                                                                                                    | tude (center and boundaries                                                                                                    |                                    | 1      |
| Parameters for Solar                        | • Cooking                                         |                                          | Ave<br>Mid<br>Cles                                                                                                    | rege insolution<br>day insolution<br>ar sky insolution<br>ar sky days                                                                                                    |                                    |        |
| Parameters for Sitin<br>and for Solar Therm | g and Pointing of Solar Panels<br>al Applications |                                          | Insolation on horizontal<br>Diffuse rediation on hori<br>Direct normal rediation<br>Insolation at 3-houty im<br>Insolation clearness ind<br>Insolation normalized of<br>Cite at sky insolation cle<br>Cite at sky insolation cle<br>Cite at sky insolation cle | surface (Average, Min, Mav)<br>zontal surface (Average, Mir<br>(Average, Min, Max)<br>exvals<br>lax, K. (Average, Min, Max)<br>learness index<br>emess index<br>malized clearness index<br>tabilative Flux | . Mex)                             |        |
| Salar Casmata                               |                                                   |                                          | Solar Noon<br>Daylight Hours<br>Daylight average of hourly or<br>Cosine solar zenith angle at m<br>Declination                                                                                                    | ssine solar zenith angles<br>nid-time between sunrise an                                                                                                    | d solar noon                       |        |

- Now select the data you want to see. Remember you can hold the CONTROL key on your keyboard to select more than one option.
  - Now hit the

•

Submit

button when you are finished to see the results.

| t View Favorites To                       | ools Help                                           |                                     |                                                                                                    |                                                                                                    |                                    |
|-------------------------------------------|-----------------------------------------------------|-------------------------------------|----------------------------------------------------------------------------------------------------|----------------------------------------------------------------------------------------------------|------------------------------------|
| • 🕤 • 💌 🛢                                 | 🏠 🔎 Search 🐈 Favorites 🚱                            | ) 🙈 · 😓 🗉 · 🖵 🛍 🚳                   |                                                                                                    |                                                                                                    |                                    |
| http://econeb.larc.nasi                   | s.gov/cgi/bin/cse/grid.cgi?Estep=1&submit=Su        | bmit                                |                                                                                                    |                                                                                                    | 💌 🎦 Go                             |
| SSE<br>Hompage                            | Questions?                                          | Find A Different Location           | Accuracy                                                                                                    | Methodology                                                                                                    | Parameters<br>(Units & Definition) |
| ATMO                                      | SPHERIC<br>TE<br>CENTER                             | NASA Surface mete                   | eorology and Solar Energ                                                                                                    | y - Choices                                                                                                    | NASA                               |
|                                           |                                                     | Latitude -32 / Long                 | jitude <mark>148</mark> was chosen.                                                                                                    |                                                                                                    |                                    |
|                                           | Select paramete<br>(Default i                       | rs and press Submit<br>s ALL types) | Su                                                                                                    | bmit Roset                                                                                                    |                                    |
| Geometry                                  |                                                     |                                     | Lattude and lor                                                                                                    | igitude (center and boundarie                                                                                                    | (9)                                |
| Parameters for Sola                       | r Cooking                                           |                                     | A MO                                                                                                    | verage insolation<br>lidday insolation<br>lear sky insolation<br>lear sky days                                                                                                    |                                    |
| arameters for Sizin<br>nd for Solar Thern | sg and Pointing of Solar Panels<br>sal Applications |                                     | Insolation on horizont<br>Diffuse rediction on h<br>Disect normal rediction<br>Insolation at 3-hourly<br>Insolation normalized<br>Clear sky insolation<br>Clear sky insolation<br>Clear sky insolation<br>Clear sky insolation | al surface (Average, Min, Mox<br>oritontal surface (Average, Min, Mox<br>in (Average, Min, Mox)<br>instruction<br>notice: (Average, Min, Mox)<br>I cleanness index<br>dearness index<br>earness index<br>earness index<br>earness index<br>Pladiative Plax | i)<br>in, Mes)                     |
|                                           |                                                     |                                     | Soler Noon<br>Deylight Hours<br>Deylight evenage of hourly                                                                                                    | cosine solar zenith angles                                                                                                    | nd selar near                      |